# DCV:

## **Proyecto DCV Evolución** Guía RSA del Administrador de Seguridad

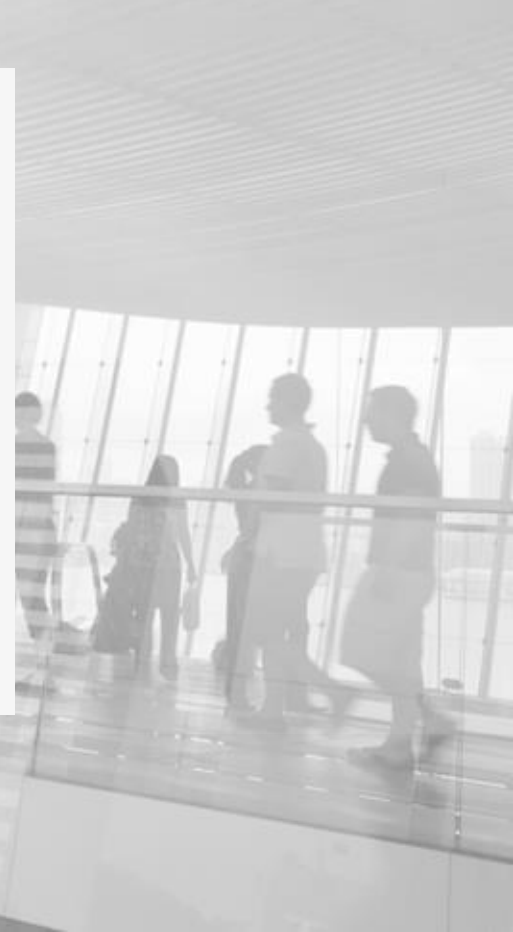

## Acerca de esta Guía

Esta guía describe las acciones que debe realizar un Administrador de Seguridad para gestionar los tokens de seguridad proporcionados por el DCV.

- $\bigcirc$
- RSA SecurID Software Token es un software de autenticación que transforma un teléfono inteligente en un dispositivo de autenticación, a través del registro digital de un Token proporcionado por DCV.
- Un token es un dispositivo lógico que genera una clave de 6 dígitos de forma aleatoria, actualizada cada 60 segundos. El código generado por el token será requerido para ingresar y para acceder a algunas funciones de la nueva plataforma DCVe.
- <u>Requisitos</u>: Disponer de un teléfono inteligente con sistema operativo Android versión 6.0 o superior o Apple IOS 11.0 o superior. Se debe tener acceso a la tienda de aplicaciones Play Store o App Store según corresponda. (\*)

(\*) Las tiendas de aplicaciones IOS y Android podrían modificar a futuro los requisitos de instalación de las aplicaciones.

Ayuda y soporte MAC - (562) 2393 90 01 Lunes a Viernes de 9:00hrs. a 18:30hrs. DCV:• Documento Controlado, prohibida su reproducción parcial o total sin autorización. Clasificación: Uso Interno.

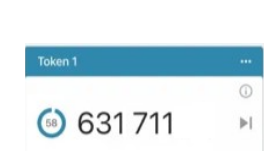

SecurID

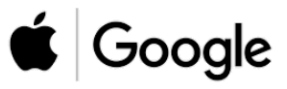

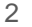

### **01** Activación del token del Administrador

- 02 Activación del token de Usuarios
- **03** Solicitud de cambio de token
- **04** Contingencia por no acceso a token
  - 5 Activación RPA
  - 6 Consultas y Soporte

DCV:

Para acceder a la nueva plataforma DCVe y poder realizar las funciones propias de un Administrador de Seguridad, la persona que tenga asignado el rol deberá disponer de un token RSA. El código generado por el token será requerido para ingresar "log in" y para realizar acciones que requieren la confirmación con el código de RSA.

#### Esquema habilitación RSA de un Administrador de Seguridad

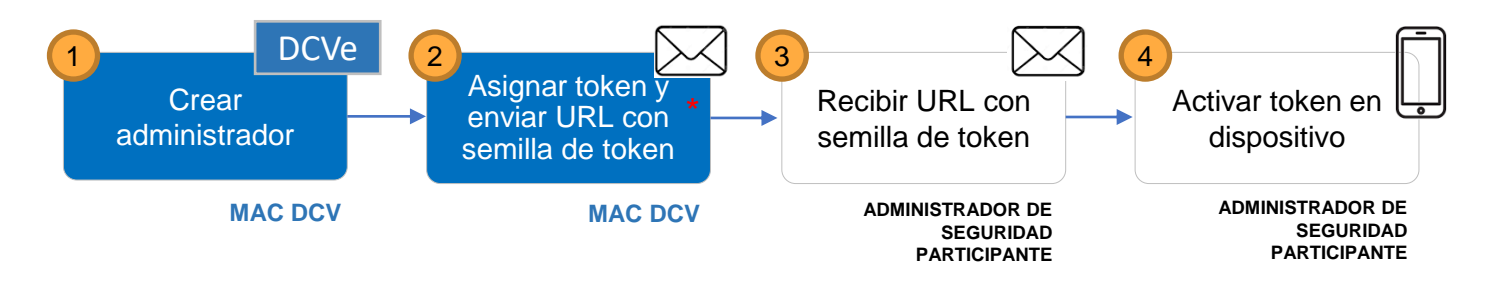

(\*) La información del sistema operativo del dispositivo del Administrador (Android/IOS) fue proporcionada en el nuevo Anexo 3 "Designación del Administrador de Seguridad".

### Contenido

## 01

### Instalación de aplicación RSA

Explica como instalar la aplicación RSA en el dispositivo del Administrador de Seguridad

## 02

### Activación token

### lógico

Explica como activar el token lógico en la aplicación RSA, instalada previamente en el dispositivo

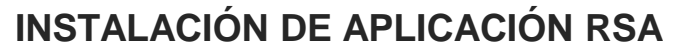

- Para instalar la aplicación asegúrese que el dispositivo tenga conexión a Internet.
- En la lista de aplicaciones, toque en el icono de la App Store (IOS) o Play Store (Android).

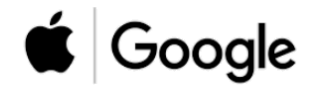

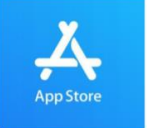

Para celulares iphone (IOS), buscar "App Store": <u>https://apps.apple.com/cl/app/rsa-securid-softwaretoken/id318038618</u>

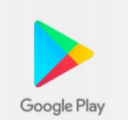

Para celulares Android, buscar "Google Play": <u>https://play.google.com/store/apps/details?id=com.rsa.securidapp&hl=es\_CL</u>

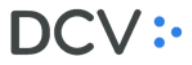

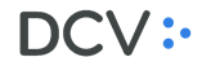

**INSTALACIÓN DE APLICACIÓN RSA** (sólo si no está instalada previamente en el dispositivo)

all.

1) En la tienda de aplicaciones de su dispositivo, busque la aplicación "RSA SecurID Software Token".

| all. |                                 | 6 % 🔳 )      |         |      | 11 <u>S</u> D   |             | ③以79 | % 💌 15:58 |
|------|---------------------------------|--------------|---------|------|-----------------|-------------|------|-----------|
| C    | RSA S Can                       | celar        | <i></i> |      | rsa             |             |      | ×         |
| 0    | rsa securid software token      |              | Secur   | e lo | RSA SecurID     | Software T  | oken |           |
| 0    |                                 |              | ٩       |      | rsa securid te  | oken        |      | Γ         |
| 0    | rsa token                       |              | م       |      | rsa             |             |      |           |
| a    | rsa security                    |              | ٩       |      | rsa token       |             |      | Г         |
| 1    | rsa security en desarrolladores |              | ٩       |      | rsa securid     |             |      | R         |
| Q    | rsa securid authenticate        |              | م       |      | rsa securid s   | oftware tol | ken  |           |
| 0    | rsa vision                      |              |         |      |                 |             |      |           |
| q    | wertyui                         | ор           |         |      |                 |             |      |           |
| а    | s d f g h j k                   | Ιñ           |         |      |                 |             |      |           |
| ŵ    | zxcvbnm                         | $\bigotimes$ |         |      |                 |             |      |           |
| 123  | espacio B                       | uscar        |         |      | $\triangleleft$ | 0           |      |           |

Android

IOS - Apple

2) Marque obtener/instalar para descargar la aplicación "RSA SecurID Software Token". La aplicación se instalará en su dispositivo.

| al 🗢 1                                                                                                    | 12:10                                                                                                    | G 🖬                                                                           | 9:06              |
|----------------------------------------------------------------------------------------------------|----------------------------------------------------------------------------------------------------|-------------------------------------------------------------------------------|-------------------|
| RSA<br>Disch                                                                                                    | A Security<br>Security<br>ada para Phone<br>en Negocia<br>Set + Idexato                                                    | RSA Security Software token   RSA Security Software Token                     | Q                 |
| SecurID                                                                                                    | 3                                                                                                    | 3,9★<br>13 mil reseñas 12 MB Para todos ⊙                                     | +5 M<br>Descargas |
| Capturas de pantalla del il                                                                                                  | Phone                                                                                                    |                                                                               |                   |
| 516                                                                                                    | 621 ■<br>Ⅲ SecurtD +                                                                                                    |                                                                               |                   |
|                                                                                                    | Nami     -       State State     -       Marci     -       Marci     -       State State     -       State State     -     | Securit 3.0.2 hace que sea más fácil que nunca administrar y software         | generar tokens de |
| Or<br>URI, how your 17 Help Dean.                                                                                            | 5aes1 -                                                                                                    | Acerca de esta app                                                            | ÷                 |
| Scient.                                                                                                    | 6310 7119 ⊨                                                                                                    | Haga que su dispositivo Android es un o<br>rentable autenticador RSA SecurID. | omodo,            |
|                                                                                                    | Anne Mare                                                                                                    | Comunicación                                                                  |                   |
| SA SecurID Software Token App is Now                                                                                         | v the New SecuriD Token App!                                                                                               |                                                                               |                   |
| he SecurID Token app features an all-n<br>reater accessibility—that makes it easily<br>okencodes, and view token information | ew card-style user interfacedesigned<br>er than ever for iOS users to manage mu<br>all in one place. The SecurID Token app | < ○ □                                                                         |                   |

IOS - Apple

Android

#### ACTIVACIÓN DE TOKEN LÓGICO

La Mesa de Atención a Clientes DCV (MAC) le envió un correo con información para activar su token, abra el correo electrónico en su dispositivo y localice el mensaje que incluye un enlace del tipo URL. El enlace comienza con **com.rsa.securid:**// para **IOS** o http://127.0.0.1/securid para Android.

Mantenga presionado el enlace y seleccione la opción **Copiar**.

En la lista de aplicaciones de su teléfono inteligente, busque el icono de la aplicación **RSA SecurID Software Token** y ejecútelo. Siga las siguientes instrucciones.

Estimada(o) nombre\_administrador\_seguridad\_solicitante

En el presente correo se adjunta enlace para descargar token lógico para el siguiente usuario:

| Nombre, Apellidos                                     |               |  |                   |     |  |  |  |
|-------------------------------------------------------|---------------|--|-------------------|-----|--|--|--|
| Correo electrónico corporativo                        |               |  |                   |     |  |  |  |
| Rut                                                   |               |  | Teléfono contacto | +56 |  |  |  |
| Tipo de token solicitado                              | Token Android |  | Token IOS         |     |  |  |  |
|                                                       |               |  |                   |     |  |  |  |
| 1) Enlace para para descargar y activar token lógico: |               |  |                   |     |  |  |  |

- http://127.0.0.1/securid/ctkip?scheme=https&url=amp.dcv.cl:443/ctkip/services/CtkipSer
- vice&activationCode=009999999999

Ejemplo correo de MAC con semilla de Token

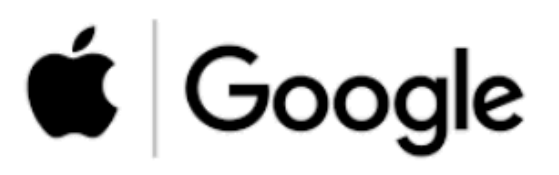

### ACTIVACIÓN DE TOKEN LÓGICO

1) Abra la aplicación SecurID, Se desplegará el acuerdo de licencia.

Aceptar

Cancelar

privacidad

2) Haga clic en "Comenzar"

3) Introduzca el enlace enviado a su correo, que comienza con com.rsa.securid:// para IOS o http://127.0.0.1/securid para Android. Haga clic en "Enviar".

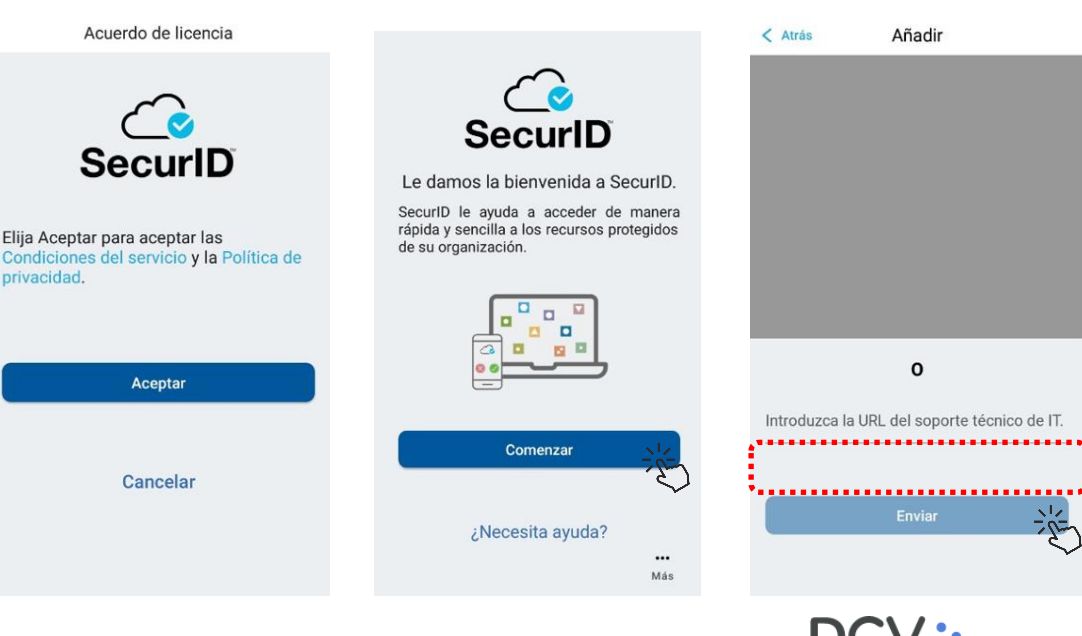

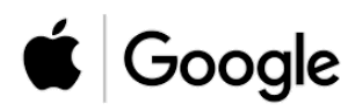

4) Su token ha sido activado! El identificador asociado al token será DCV

| DCV |         |    |
|-----|---------|----|
|     |         | 0  |
| 68  | 990 875 | ►I |

#### Consideraciones.

•Si ya ha importado un token anteriormente, puede tocar el icono + para importar otro.

 La instalación del Token DCV se activa mediante un enlace URL y no mediante un código QR, por lo que no se requiere que la aplicación SecurID tenga acceso a hacer fotos y grabar videos en el dispositivo.

**O1** Activación del token del Administrador

- 02 Activación del token de Usuarios
- **03** Solicitud de cambio de token
- **04** Contingencia por no acceso a token
  - **5** Activación RPA
  - 6 Consultas y Soporte

Todos los usuarios que accedan a **DCVe** requerirán un Token RSA.

#### Esquema habilitación RSA de un usuario

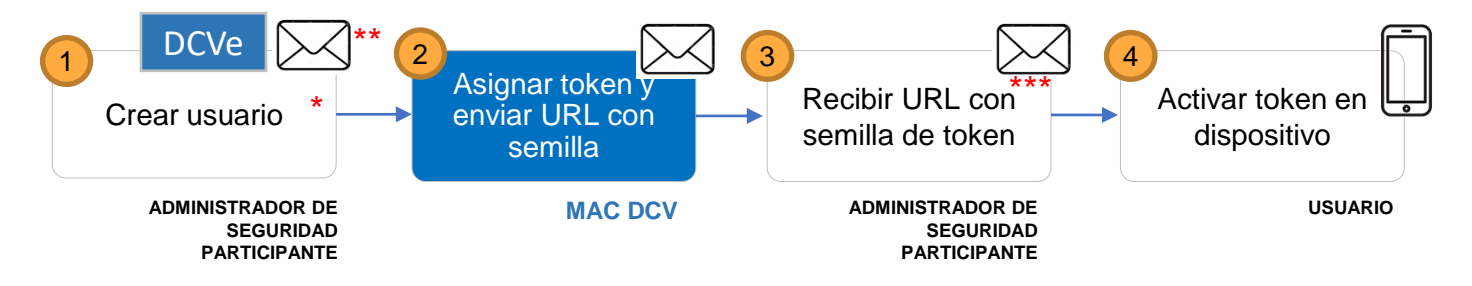

(\*) El tipo de semilla (Android/IOS) se identifica en la pantalla de creación de usuario de PTW.

(\*\*) El administrador de Seguridad, luego de el o los usuarios, debe formalizar la solicitud de asignación de tokens a la MAC a través un correo electrónico, indicando RUT y nombre del usuario(s).

(\*\*\*) La semilla es enviada al Administrador de Seguridad con copia al Usuario del token.

### Contenido

## 01

Solicitud de token para Usuarios

Explica como solicitar al DCV la asignación de un Token RSA.

## 02

Recepción de semillas de token

Explica como se recibe la semilla que permite la activación del Token RSA en un dispositivo.

03

Instalación de token en dispositivo Usuario

Explica como activar el Token RSA en un dispositivo del usuario.

#### SOLICITUD DE TOKEN PARA USUARIOS (1/2)

Los datos requeridos para habilitar el token a un usuario deben ser completados por el Administrador de Seguridad en la pantalla de creación de usuario de **DCVe**, identificando los datos del usuario y el tipo de sistema operativo del dispositivo donde se instalará el token lógico.

| Datos de la persona para<br>habilitar el token (*)                   | 5 |
|----------------------------------------------------------------------|---|
| Tipo de dispositivo donde se<br>instalará el token, Android /<br>IOS | } |

| DCV | • |
|-----|---|
|-----|---|

| Jetailes               | remies de permisos      | remi de permisos | roles  | Grupo de cuenta | Cuentas |                  |
|------------------------|-------------------------|------------------|--------|-----------------|---------|------------------|
| - Detalles             | s de la cuenta de usua  | rio              |        |                 |         | -                |
| Participante           |                         |                  |        |                 |         | (1) <sup>±</sup> |
|                        |                         | DCV              |        |                 |         | 9                |
| Identifica<br>Contribu | ador de<br>yente        |                  |        |                 |         |                  |
| Nombre                 | de usuario              |                  |        |                 |         | 9                |
|                        |                         | Usar el RUT co   | mo Nom | bre de Usuario  |         |                  |
| Se perm                | ite el inicio de sesión | ● Sí () No       |        |                 |         |                  |
| La contr               | aseña nunca expira      | 🖲 Sí 🗌 No        |        |                 |         |                  |
|                        |                         | Cambiar contra   | seña   |                 |         |                  |
| Contrase               | eña                     |                  |        |                 |         |                  |
| Volver a contrase      | ingresar la<br>eña      |                  |        |                 |         |                  |
| ID de Us               | suario de RSA           |                  |        |                 |         |                  |
| Nombre                 | *                       |                  |        |                 |         |                  |
| Apellido               | *                       |                  |        |                 |         |                  |
| Referen                | cia interna             |                  |        |                 |         |                  |
| Corporat               | e email \star           |                  |        |                 |         |                  |
| Phone N                | lumber \star            |                  |        |                 |         |                  |
| RSA tok                | en type                 | ANDROID          |        |                 |         | $\sim$           |
| Informa                | ción de revisión        |                  |        |                 |         |                  |
| Tipo de                | activación              | IOS              |        |                 |         |                  |
|                        |                         | UTRO             |        |                 |         |                  |
|                        |                         |                  |        |                 |         |                  |
| =                      |                         |                  |        |                 | Guardar | Cancelar         |

#### Creación de usuario en DCVe

#### SOLICITUD DE TOKEN PARA USUARIOS (2/2)

De forma complementaria a la creación en DCVe, el Administrador de Seguridad debe especificar a la(as) persona(s) a las cuales DCV debe asignar un token, mediante un formulario especifico denominado Formulario de Solicitudes Dispositivo Token.

| ۵   | DCV:              | FORMULARIO DI<br>Identificación del S | E <sup>SOLICITUDES</sup> | DISPOSITIVO TOKEN - <mark>Solicit</mark> | ud de Token                    | Este formulario debe ser enviad |                            |                     |  |  |
|-----|-------------------|---------------------------------------|--------------------------|------------------------------------------|--------------------------------|---------------------------------|----------------------------|---------------------|--|--|
| Raz | ón social         |                                       | Rut                      | Código DCV                               |                                | Ċ                               | MAC desde la cu            | enta corporativa de |  |  |
|     |                   |                                       |                          |                                          |                                |                                 | correo electrónico         | del Administrador   |  |  |
| Ide | ntificación del a | dministrador de seg                   | uridad del Partici       | pante                                    |                                |                                 |                            |                     |  |  |
| No  | mbres             | Apellidos                             | Rut                      | Nro telefono de contacto                 | Correo electrónico corporativo |                                 | de Seguridad.              |                     |  |  |
|     |                   |                                       |                          |                                          |                                |                                 |                            |                     |  |  |
| Ide | ntificación del/l | os usuarios(s) y dispo                | ositivo(s) requerie      | do(s):                                   |                                |                                 |                            |                     |  |  |
| N°  | Nombres           | Apellidos                             | Rut                      | Nro telefono de contacto                 | Correo electrónico corporativo | Tipo de dispositivo             | Comentarios (opcional)     |                     |  |  |
| 1   |                   |                                       |                          |                                          |                                | Android                         |                            |                     |  |  |
| 2   |                   |                                       |                          |                                          |                                |                                 |                            |                     |  |  |
| 3   |                   |                                       |                          |                                          |                                |                                 |                            |                     |  |  |
| 4   |                   |                                       |                          |                                          |                                |                                 |                            |                     |  |  |
| 5   |                   |                                       |                          |                                          |                                | 1                               |                            |                     |  |  |
| 6   |                   |                                       |                          |                                          |                                |                                 |                            |                     |  |  |
| 7   |                   |                                       |                          |                                          |                                |                                 | l ista desplegable con tir | o de                |  |  |
| 8   |                   |                                       |                          |                                          |                                |                                 | dianasiti ya Andraid / 100 | , de                |  |  |
| 9   |                   |                                       |                          |                                          |                                |                                 |                            |                     |  |  |
| 10  |                   |                                       |                          |                                          |                                |                                 |                            |                     |  |  |
| 11  |                   |                                       |                          |                                          |                                |                                 |                            |                     |  |  |

#### Formulario de Solicitudes Dispositivo Token

**RECEPCIÓN DE SEMILLAS DE TOKEN** 

La Mesa de Atención a Clientes MAC asignará los Tokens lógicos con cada usuario.

La MAC enviará un correo electrónico al Administrador de Seguridad del Participante que realizó la solicitud, copiando al Usuario, indicando:

 Enlace (link) para activación del Token en el teléfono inteligente. Enlace para descargar Guía de Instalación RSA.

Este enlace tiene vigencia de 07 días corridos, si en este plazo el usuario no activa el token en su dispositivo este enlace caducará, por lo que el Administrador de Seguridad debe solicitar el reenvío vía correo electrónico a mac@dcv.cl.

Es responsabilidad del Administrador de Seguridad asegurar que el token quedó instalado en cada dispositivo.

Estimada(o) nombre\_administrador\_seguridad\_solicitante

En el presente correo se adjunta enlace para descargar token lógico para el siguiente usuario:

| Nombre, Apellidos              |               |                   |     |
|--------------------------------|---------------|-------------------|-----|
| Correo electrónico corporativo |               |                   |     |
| Rut                            |               | Teléfono contacto | +56 |
| Tipo de token solicitado       | Token Android | Token IOS         |     |

1) Enlace para para descargar y activar token lógico:

2) La guía de instalación del token lógico puede descargarse desde el siguiente enlace: http://www.dcv.cl/documentos/formularios token/

Este enlace tiene vigencia de 07 días, si en este plazo el usuario no activa el token en su dispositivo este enlace caducará, por lo que el administrador de seguridad debe solicitar el reenvío vía correo electrónico a mac@dcv.cl.

Saludos,

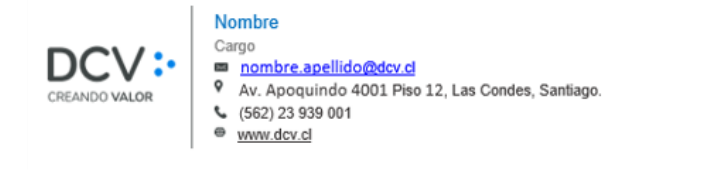

#### Ejemplo correo de MAC con semilla de Token

#### **INSTALACION DE TOKEN EN DISPOSITIVO USUARIO**

El correo generado por la MAC incluye un vínculo para descargar la *Guía de Instalación RSA en dispositivo,* que describe al usuario operador como instalar la aplicación **RSA SecurID Software Token** en el dispositivo y luego registrar el **Token** en la aplicación.

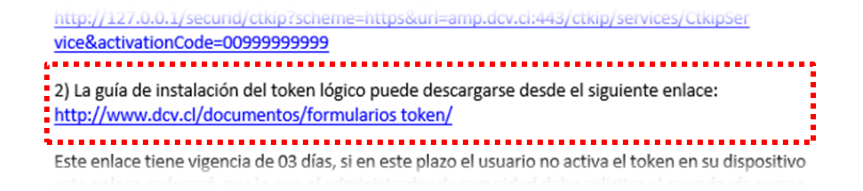

El procedimiento de instalación de la aplicación RSA y el registro de Token para los usuarios es similar al descrito en la sección Activación del token del Administrador de esta Guía.

**O1** Activación del token del Administrador

02 Activación del token de Usuarios

**03** Solicitud de cambio de token

**04.** Contingencia por no acceso a token

**5** Activación RPA

6 Consultas y Soporte

## Solicitud de cambio de token

Por cambio de sistema operativo del

Para cambios de dispositivo se debe formulario descrito en la página siguien

En el caso de ser un cambio de dispo Android a IOS o de IOS a Android, el A de Seguridad debe realizar el cambio en de modificación de datos de usuario identificando el nuevo tipo de sistema o dispositivo y guardando el cambio.

|                              |                                    | CUSTODIAMOS HOY                                                        |
|------------------------------|------------------------------------|------------------------------------------------------------------------|
| o del dispositivo            | Detalles Perfiles de permisos      | L VALOR DEL MAÑANA<br>Perfil de permisos Roles Grupo de cuenta Cuentas |
| -                            | Detalles de la cuenta de usua      | ario                                                                   |
|                              | Participante                       | 2200                                                                   |
| debe utilizar un             |                                    | DCV a                                                                  |
| iguiente.                    | Identificador de<br>Contribuyente  | 10.000.000-1                                                           |
|                              | Nombre de usuario                  | 10.000.000-1                                                           |
| dispositivo desde            |                                    | Usar el RUT como Nombre de Usuario                                     |
| d, el Administrador          | Se permite el inicio de sesión     | ● Sí ○ No                                                              |
| bio en la nantalla           | La contraseña nunca expira         | Sí No                                                                  |
|                              |                                    | Cambiar contraseña                                                     |
| suario de DCVe,              | Contraseña                         |                                                                        |
| ema operativo del            | Volver a ingresar la<br>contraseña |                                                                        |
|                              | ID de Usuario de RSA               | 10.000.000-1                                                           |
|                              | Nombre                             | Rafael                                                                 |
|                              | Apellido                           | Toro                                                                   |
|                              | Referencia interna                 | 9                                                                      |
|                              | Corporate email                    | rtoro@rt.com                                                           |
|                              | Phone Number                       |                                                                        |
| *                            | RSA token type                     | ANDROID                                                                |
|                              | Información de revisión            |                                                                        |
|                              | Tipo de activación                 |                                                                        |
| Fipo de dispositivo donde se |                                    |                                                                        |
| nstalará el token, Android / | =                                  | Guardar                                                                |
|                              | -                                  | Cularuar Calicelar                                                     |

Creación de usuario en NCSD

## Solicitud de cambio de token

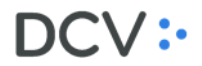

Solicitudes de cambios por perdidas, cambios de sistema operativo del dispositivo o falla no solucionable.

La solicitud de cambio de token debe realizarla el Administrador de Seguridad, mediante un formulario especifico llamado *Formulario de Solicitudes Dispositivo Token*, en la sección Cambio de Token.

| DCV: FORMULARIO D<br>Identificación de                |                          | FORMULARIO DE<br>Identificación del S | SOLICITUDES DIS<br>Solicitante | POSITIVO TOKEN    | - Cambio de Token              |                             | Este for                        | Este formulario debe ser er |                                                              |  |
|-------------------------------------------------------|--------------------------|---------------------------------------|--------------------------------|-------------------|--------------------------------|-----------------------------|---------------------------------|-----------------------------|--------------------------------------------------------------|--|
| Raz                                                   | ón social                |                                       | Rut                            | Código DCV        |                                |                             | a la l                          | MAC c                       | lesde la cuenta                                              |  |
|                                                       |                          |                                       |                                |                   |                                |                             | cornorat                        | ah cyit                     | correo electrónico                                           |  |
| Ide                                                   | ntificación del adminis  | trador de seguridad                   | del Participante               |                   |                                |                             | corpora                         |                             |                                                              |  |
| Nombres                                               |                          | Apellidos                             | Rut                            | Teléfono contacto | Correo electrónico corporativo |                             | del Administrador de Seguridad. |                             |                                                              |  |
|                                                       |                          |                                       |                                |                   |                                |                             |                                 |                             |                                                              |  |
| Ide                                                   | ntificación del/los usua | arios(s) y dispositivo                | o(s) requerido(s):             |                   |                                |                             |                                 |                             |                                                              |  |
| N°                                                    | Motivo del Cambio        | Nombres                               | Apellidos                      | Rut               | Correo electrónico corporativo | Nro telefono<br>de contacto | Dispositivo<br>actual           | Dispositivo<br>nuevo        | En caso de daño/falla indique<br>el comportamiento detectado |  |
| 1                                                     | Perdida/Robo             |                                       |                                |                   |                                |                             |                                 |                             |                                                              |  |
| 2                                                     | Cambio dispositivo       |                                       |                                |                   |                                |                             | 1                               |                             |                                                              |  |
| 3                                                     | Daño/Falla               |                                       |                                |                   |                                |                             | 1                               |                             |                                                              |  |
| 4                                                     | ~                        | • 7                                   |                                |                   |                                |                             |                                 |                             |                                                              |  |
| 5                                                     |                          |                                       |                                |                   |                                |                             |                                 |                             |                                                              |  |
| Lista desplegable con motivos<br>del cambio de token. |                          |                                       |                                |                   | Dispositivo Token, secció      | ón Cambio                   | de Token                        | Lista des<br>dispositiv     | plegable con tipo de<br>o Android / IOS                      |  |

**O1** Activación del token del Administrador

- 02 Activación del token de Usuarios
- **03** Solicitud de cambio de token
- **04** Contingencia por no acceso a token
  - 5 Activación RPA
  - 6 Consultas y Soporte

## Contingencia por no acceso a token 🗥

Cuando un usuario no tenga acceso a su token y requiera ingresar a **DCVe** en forma urgente, para consultar información o para participar de alguna operación que requiera la doble autenticación, DCV puede asignar un **código fijo de emergencia** que reemplaza el código dinámico que entrega el token.

#### <u>Condiciones</u>

- Debe ser solicitado vía correo electrónico por el Administrador de Seguridad a la MAC, identificando al usuario con su RUT, Nombre Completo y Correo Electrónico de contacto, el cual debe tener un token asignado al momento de la solicitud.
- Tendrá 7 días corrido de vigencia, el token ya asignado al usuario no se inhabilitará en este periodo. Si es ingresado el código del token en lugar del código de emergencia durante este periodo, el código de emergencia se inhabilitará permanentemente.
- El plazo de vigencia del código de emergencia no será prorrogado. En este periodo se debe resolver el acceso a un dispositivo para el usuario, en el que se registrará la semilla del token lógico.

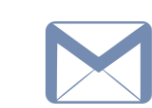

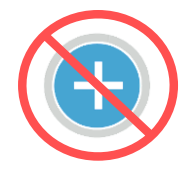

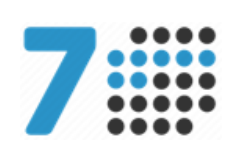

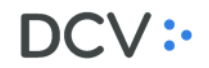

**O1** Activación del token del Administrador

- 02 Activación del token de Usuarios
- **03** Solicitud de cambio de token
- **04** Contingencia por no acceso a token
- 05 Activación RPA
  - 6 Consultas y Soporte

Con la finalidad de proceder con la Activación RPA (Robotic Process Automation), la cual permite obtener un código de acceso fijo de RSA, el Administrador de Seguridad debe realizar una solicitud al Depósito Central de Valores S.A. (MAC-DCV)

#### **Condiciones**

- Debe ser solicitado mediante un formulario denominado "SOLICITUD TOKEN RSA PARA ACTIVACION RPA", proporcionado por DCV.
- Tendrá un periodo de vigencia limitado, para su renovación deberá existir una nueva solicitud.
- En caso de tener lugar el término de la relación contractual con DCV y/o la deshabilitación del usuario creado, al cual se le asignó el código de acceso fijo RSA, se inactivará este método de acceso.

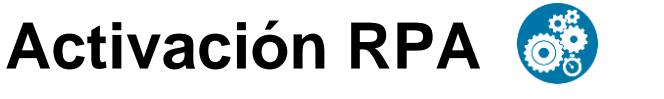

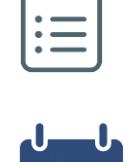

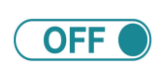

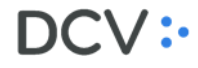

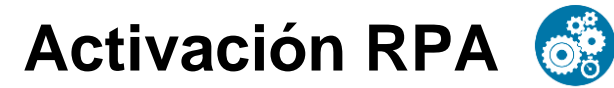

#### Formulario asociado

| FORMULARIO SOLICITUD TOKEN RSA PARA ACTIVACION RPA                                                                                                    | FORMULAI                                                                                                    |                                                                    |
|----------------------------------------------------------------------------------------------------|----------------------------------------------------------------------------------------------------|--------------------------------------------------------------------|
| Activación RPA (Robotic Process Automation)                                                                                                    | Identificación del usuario                                                                                              | ) (RPA):                                                           |
|                                                                                                    | Nombre                                                                                                    |                                                                    |
| Fecha: (dd/mm/aaaa)                                                                                                    | Correo electrónico corpora                                                                                              | ativo                                                              |
| PARTICIPANTE (RAZÓN SOCIAL):                                                                                                    | Rut                                                                                                    |                                                                    |
| RUT:<br>CODDEP:<br>Con la finalidad de proceder con la Activación RPA (Robotic Process Automation) solicito al<br>Depósito Central de Valores S.A., Depósito de Valores (DCV) en mi rol de Administrador de<br>Seguridad, la asignación de token RSA, esto es, un método de autenticación que generará claves<br>aleatorias e irremplazables, para el acceso al sistema computacional y autorización por cuenta del<br>Participante, de operaciones estrolbes, con u valora utenticaticon que tendrá van vigencia de seis | Recomendaciones de Dú<br>1. Contar con una inter<br>por personas diferer<br>2. Que el aimacén do<br>token, sean lugares | CV para el o<br>rfaz para al<br>ntes.<br>nde se reg<br>seguros (en |
| meses.                                                                                                    | Identificación del Admini                                                                                               | strador d                                                          |
| Ectov en conocimiento que:                                                                                                    | Fecha                                                                                                    |                                                                    |
| erer en en en en en en en en en en en en en                                                                                                    | Nombre                                                                                                    |                                                                    |
| 1. El token RSA es un medio de autenticación que proveerá el DCV, para acceder al sistema                                                                                                    | Rut:                                                                                                    |                                                                    |
| computacional y participar en operaciones que requieran un segundo factor de<br>autenticación de acuerdo con la reglamentación vigente del DCV.                                                                                                    | Firma:                                                                                                    |                                                                    |

- El plazo de vigencia del token no será prorrogado automáticamente. Para su renovación deberá existir una nueva solicitud.
- 3. En caso de tener lugar el término de la relación contractual con DCV y/o la deshabilitación del respectivo usuario, implicará la inactivación del token solicitado.
- 4. El canal de comunicación con DCV para consultas o requerimientos será la Mesa de Atención a Clientes (MAC).

#### Responsabilidades:

- 1. Declaro conocer y aceptar que es mi responsabilidad como Administrador de Seguridad habilitar y asignar privilegios al usuario automatizado, fijar sus roles, las actividades que podrá realizar a través del Sistema Computacional de DCV y definir los Parámetros de Seguridad asociados.
- 2. El Participante de quien soy Administrador de Seguridad está en pleno conocimiento de esta solicitud y por consiguiente, asume y será el responsable por el buen uso de las claves de acceso y código autenticador, y de los roles que, como Administrador de Seguridad, haya habilitado al operador automatizado para actuar en el Sistema de DCV. En mérito de lo anterior, de las disposiciones del Contrato de Depósito y del Reglamento Interno vigente del DCV, éste último queda liberado de toda responsabilidad por los perjuicios cuya causa directa o indirecta sea el uso erróneo, indebido o fraudulento de las credenciales otorgadas. Esta liberación comprende cualquier tipo de perjuicio que se haya producido, sea patrimonial o moral.

Documento Controlado, prohibida su reproducción parcial o total sin autorización. Clasificación: Uso Interno

#### Teléfono contacto +56

cuidado y buen uso del Token RSA:

- alimentar con la clave de usuario y el token, y que sea provisto
- gistre en la configuración, tanto la clave de acceso como el encriptados y con permisos mínimos de acceso, auditados)

#### le Seguridad solicitante:

| Fecha  |  |
|--------|--|
| Nombre |  |
| Rut:   |  |
| Firma: |  |

Formulario Solicitud Token RSA para activación RPA, necesario para la formalización de la solicitud a DCV.

Documento Controlado, prohibida su reproducción parcial o total sin autorización. Clasificación: Uso Interno

Activación del token del Administrador **N1** 

- Activación del token de Usuarios 02
- Solicitud de cambio de token 03
- , Contingencia por no acceso a token  $\mathbf{04}$ 
  - Activación RPA

**06** Consultas y Soporte

## Ayuda y Soporte

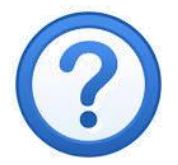

## Si tienes dudas, contacta a: Mesa de Atención a Clientes MAC (562) 2 393 9001 mac@dcv.cl Lunes a viernes de 9:00 a 18:30 horas.

| DCV |   |   |   |    |   |   |   |   |   |    |   |  |  |
|-----|---|---|---|----|---|---|---|---|---|----|---|--|--|
|     |   |   |   |    |   |   |   |   |   | ÷. |   |  |  |
|     |   |   |   |    |   |   |   | • | • | •  | • |  |  |
|     |   |   |   |    | 1 |   | • | • | • | •  | • |  |  |
|     |   |   |   | •  | • | • | * | * |   | *  | * |  |  |
|     |   |   |   | •  | • | • | • | • | • |    | • |  |  |
|     |   |   |   |    |   |   | ٠ | • |   | +  |   |  |  |
|     |   |   |   |    |   |   | • | • |   | +  |   |  |  |
|     |   |   |   |    |   |   |   | + | + | +  | + |  |  |
|     |   |   |   |    |   |   |   |   |   |    |   |  |  |
|     |   |   |   |    |   |   |   |   |   |    |   |  |  |
|     |   |   |   |    |   |   |   |   |   |    |   |  |  |
|     |   |   |   |    |   |   |   |   |   |    |   |  |  |
|     | Ĩ |   | Ĭ | Ĩ. | Ĩ | Ĭ |   |   |   | Ĭ. |   |  |  |
|     |   | • |   |    |   |   | 1 | 1 | • | •  | • |  |  |
|     | • | • |   |    |   |   | • | • | • | *  | * |  |  |
| •   | * | • | • | •  | • | • | * | * | * | *  | * |  |  |
|     | • | • | * | *  | * | * | • | • | • |    | • |  |  |
|     |   |   | • |    |   |   |   |   | + |    | + |  |  |
|     | • |   | • | •  | • | • |   | • |   |    | • |  |  |
|     |   |   |   |    |   | • |   |   |   |    |   |  |  |
|     |   |   |   |    |   |   |   |   |   |    |   |  |  |
|     |   |   |   |    |   |   |   |   |   |    | + |  |  |
|     |   |   |   |    |   |   |   |   |   |    |   |  |  |
|     |   |   |   |    |   |   |   |   |   |    |   |  |  |
|     |   |   |   |    |   |   |   |   |   |    |   |  |  |
|     |   |   |   |    |   |   |   |   |   |    |   |  |  |
|     |   |   | Ť | Ĭ. | Ĩ | Ĩ |   |   |   |    |   |  |  |
| c.  |   |   |   |    |   |   | 1 | 1 | • | •  | • |  |  |
|     |   |   |   |    | 1 |   | • | • | • | •  | • |  |  |
|     |   |   |   |    |   | • | • | • | • | •  | • |  |  |
|     |   |   |   |    |   |   | • | • | • |    | • |  |  |
|     |   |   |   |    |   |   |   |   |   |    |   |  |  |

## Guía RSA del Administrador de Seguridad

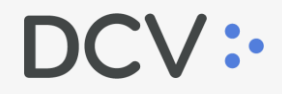

Av. Apoquindo 4001, piso 12. Las Condes. www.dcv.cl

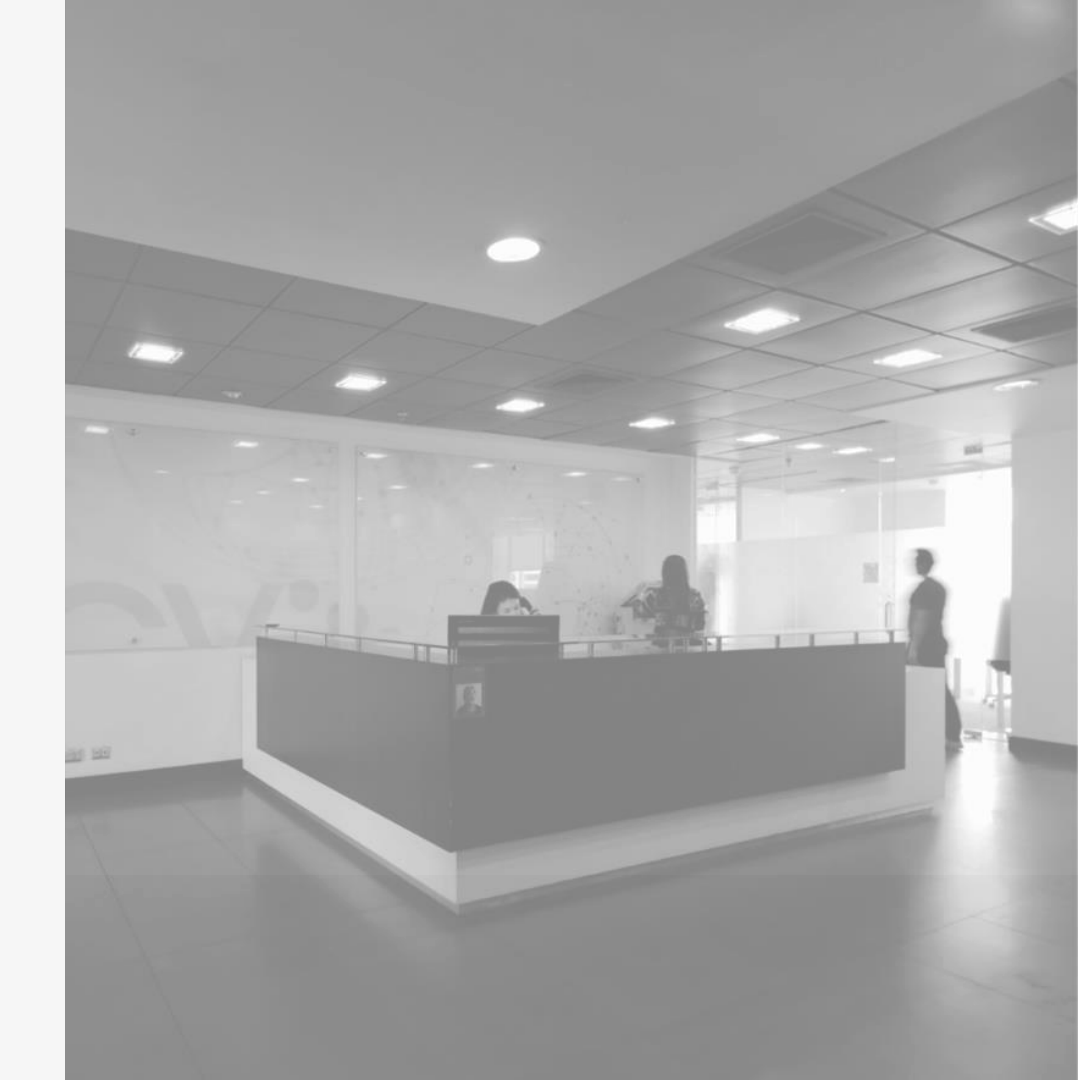